## 4-1 坡度計算

1. 加入 DEM 圖層,並點選影像→地形分析→坡度。

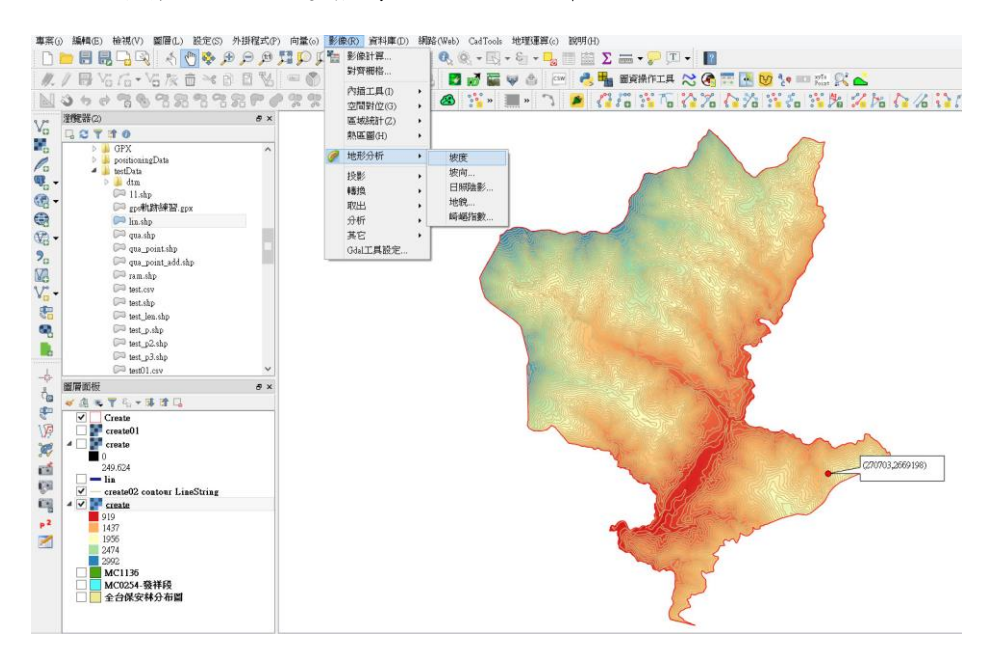

2. 在坡度選單中,地形圖層選擇 DEM 圖層,設定輸出圖層路徑,Z係數為1。

| ø         | 坡度              | ? >    | < |
|-----------|-----------------|--------|---|
| 地形圖層      | create          |        | • |
| 輸出圖層      | C:/2-3/create03 |        | • |
| 輸出格式      | GeoTIFF         |        | • |
| Z係數       | 1.0             |        |   |
| ✔ 將結果加入專案 |                 |        |   |
|           | OK              | Cancel |   |
|           |                 |        |   |

3. 即可產生坡度圖。可選擇坡度圖層,點選滑鼠右鍵,選擇屬性。

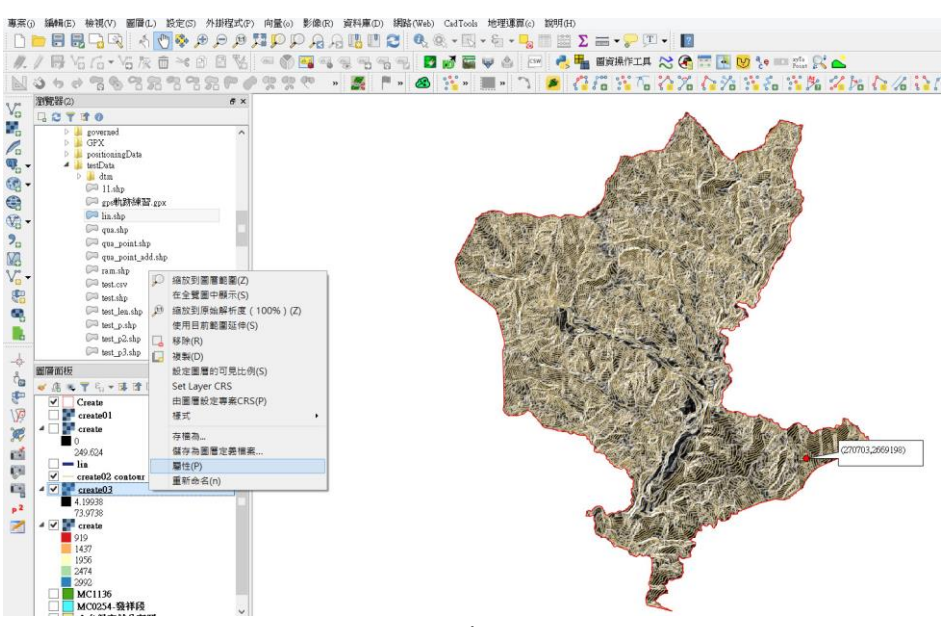

 進入屬性中的樣式選單,在波段繪圖選擇單波段偽彩色;並在載入最小/最 大值設定中,選擇最小/最大,並點選載入。

| Ø           | 圖層屬性 - create03   樣式 ? ×                     |  |  |  |  |
|-------------|----------------------------------------------|--|--|--|--|
| 🔀 一般        | ▼ 波段繪圖 ^                                     |  |  |  |  |
|             | 繪圖類型 單波段偽彩色 ▼                                |  |  |  |  |
| └॔॔॔<br>透明度 | 波段 波段 1 (Gray)                               |  |  |  |  |
| 👜 影像金字塔     | 蔵小値 0 最大値 80.7574<br>▼載入最小/最大値               |  |  |  |  |
| 🔤 分佈圖       | 案積的 2.0 ◆ - 98.0 ◆ %                         |  |  |  |  |
| () 註釋資料     | ● 最小/最大                                      |  |  |  |  |
| ┣ 圖例        | 平均 +/-                                       |  |  |  |  |
|             | 1元+2 元 ★ 1 1 1 1 1 1 1 1 1 1 1 1 1 1 1 1 1 1 |  |  |  |  |
|             | Clip extent to canvas                        |  |  |  |  |
|             | Interpolation 線性                             |  |  |  |  |
|             | 色彩 Spectral - 編輯 反轉                          |  |  |  |  |
|             | Label unit<br>suffix                         |  |  |  |  |
|             | Min / max<br>origin: 全局範圍範圍內的估計 最小值 / 最大值.   |  |  |  |  |
|             | 值 色彩 標記                                      |  |  |  |  |
|             | 0<br>20.2<br>20.2                            |  |  |  |  |
|             | <b>40.4</b><br><b>60.6</b><br><b>60.6</b>    |  |  |  |  |
|             | 80.8                                         |  |  |  |  |
|             | 様式 → OK Cancel Apply Help                    |  |  |  |  |

 在顏色上可選擇使用者喜好的色條(必要時可以勾選反轉,使色條顏色反 轉應用),並設定坡度顏色相對應的坡度值。

|    | Ø         | 圖層屬性 - create03   7                | 樣式           | ? ×      |
|----|-----------|------------------------------------|--------------|----------|
| X  | 🔀 一般      | ──計算切值 └── - ७४.∪ ▼ %              |              | ^        |
| 1  | ₩ 様式      | ● 最小/最大                            |              |          |
| 1  |           | ○ 平均 +/-<br>標準差 × 2.00 €           |              |          |
| ı] | 123-941jē | 載入                                 | 精確程度「        | 估算(較快) ▼ |
|    | 💼 影像金字塔   | Clip extent to canvas              |              |          |
|    | 🔤 分佈圖     | Textern slation \$6%4              |              |          |
|    | (1) 註釋資料  | merpolation 新生                     |              |          |
|    | - 圖例      | Label unit                         |              |          |
|    |           | suffix                             |              |          |
| 1  |           | Min / max<br>origin: 全局範圍範圍內的估計 最大 | 小值/最大值.      |          |
| 1  |           | ▲<br>直                             |              |          |
|    |           | 0 0 0 10.5                         |              |          |
|    |           | 21 21<br>31.5 31.5                 |              |          |
|    |           | 42 42<br>52 5 52 5                 |              |          |
| .e |           | 63 63 70.7                         |              |          |
| 1  |           | 80.8                               |              |          |
|    |           |                                    |              |          |
|    |           |                                    |              |          |
|    |           | 模式 連續 ▼                            |              | 類別 5 🗸   |
|    |           | <                                  |              | >        |
|    |           | 樣式 ▼ OK                            | Cancel Apply | Help     |

6. 此時坡度圖即可完成,可發現越偏綠色坡度越陡,越偏白色坡度越緩。

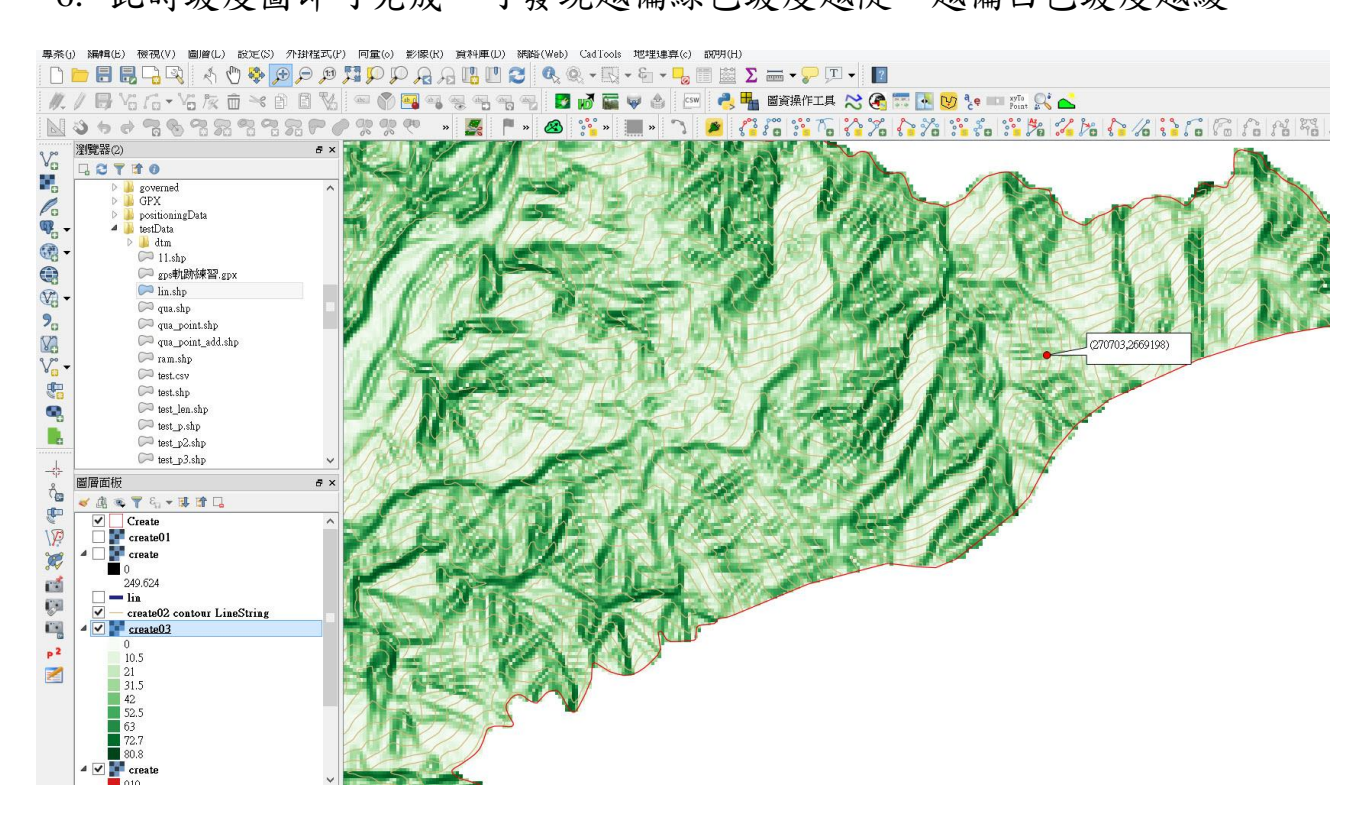